## **ZOOM** Manual

- Client 프로그램 업데이트

1-1. 관리자에 의한 SW 버전 관리 설정 1-2. 사용자 zoom client 프로그램 업데이트 2. 사용자 개별 업데이트 관련 설정

> 2021 - ESCO Pte Ltd

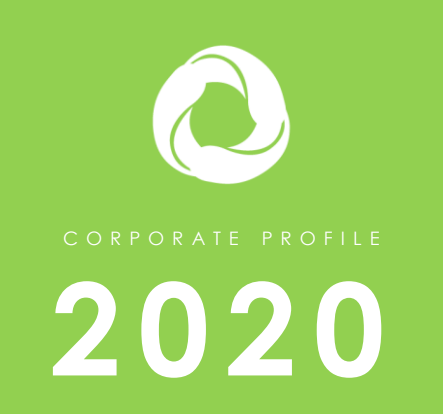

Http://www.escokorea.co.kr , Tel: +82-2-6219-9000, E-mail: sales@escokorea.co.kr

#### 【 1-1. 관리자에 의한 SW 버전 관리 설정

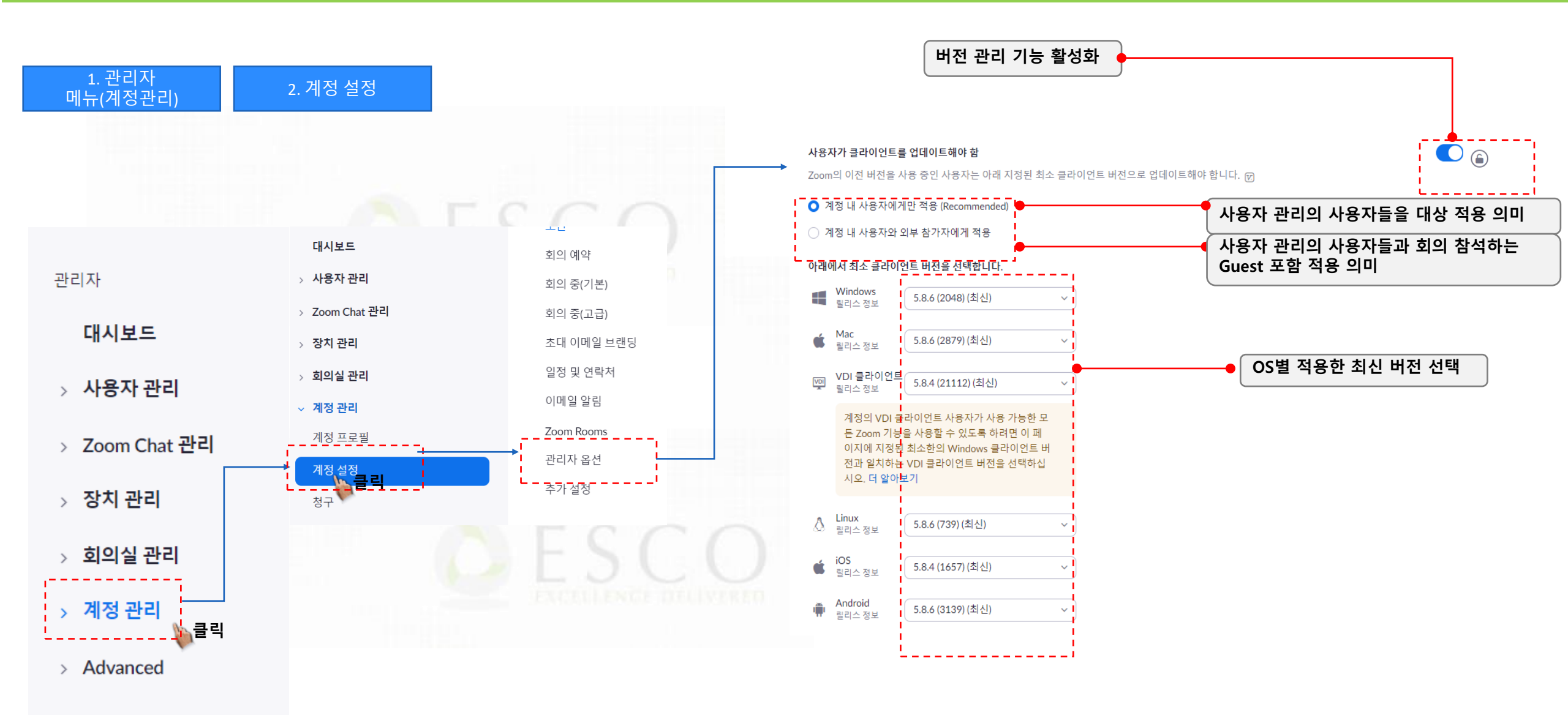

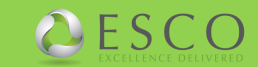

### 1-2. 사용자 zoom client 프로그램 업데이트

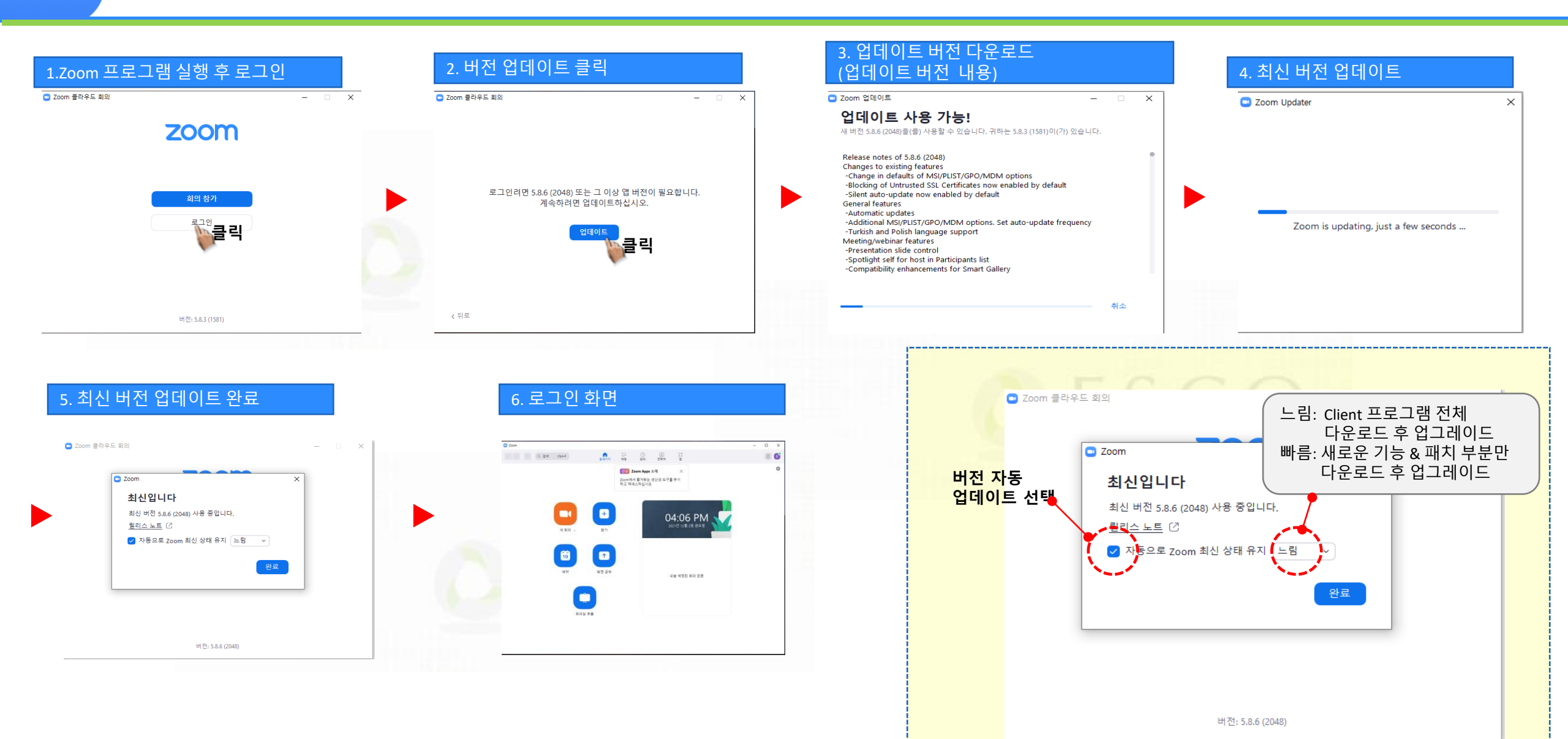

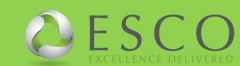

### 2. 사용자 개별 업데이트 관련 설정

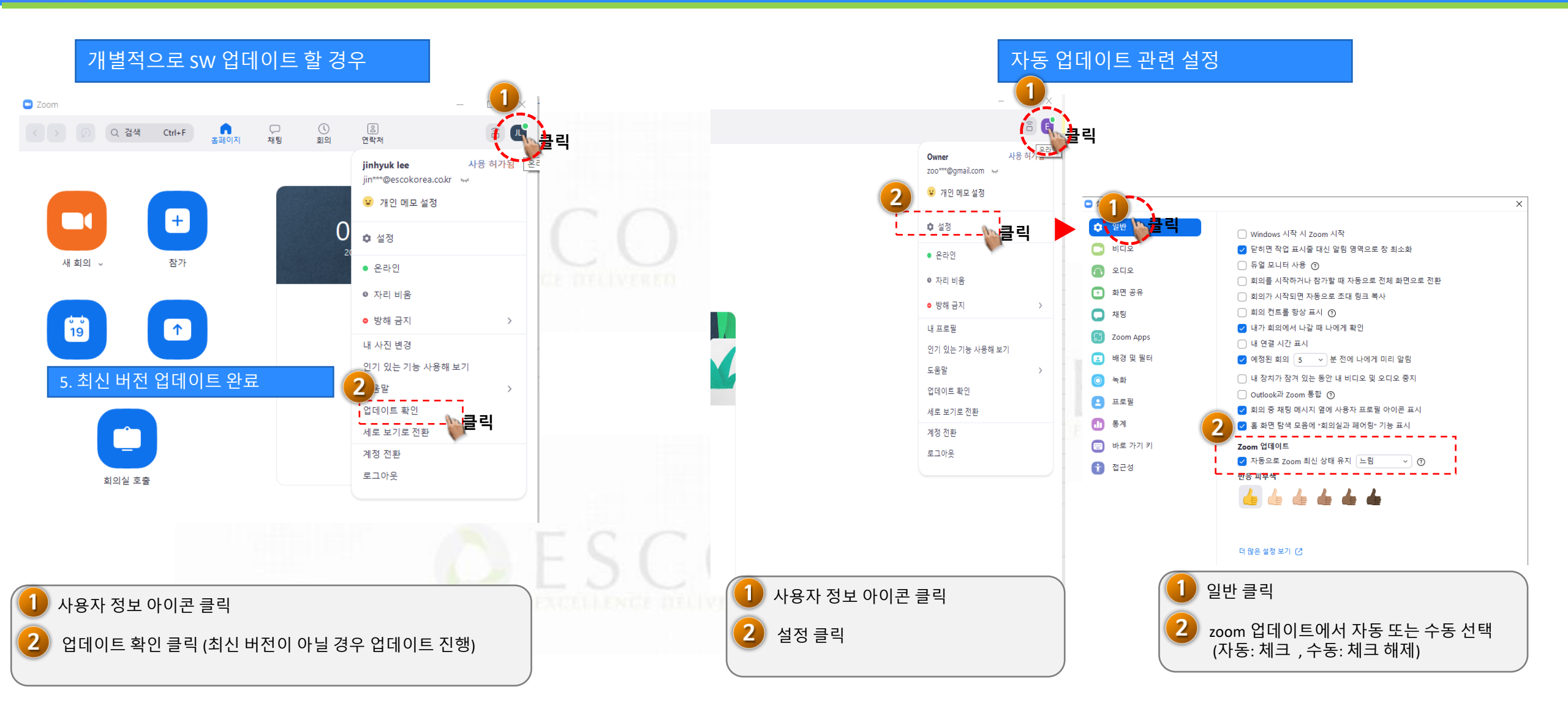

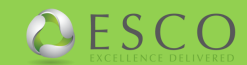

# 감사합니다.

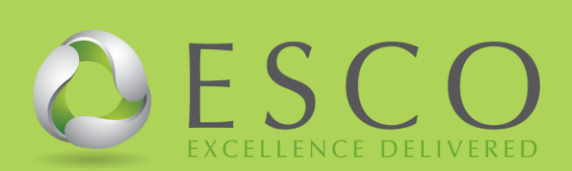